# **ÉLECTIONS PROFESSIONNELLES 2014**

# Accéder à la plateforme de vote

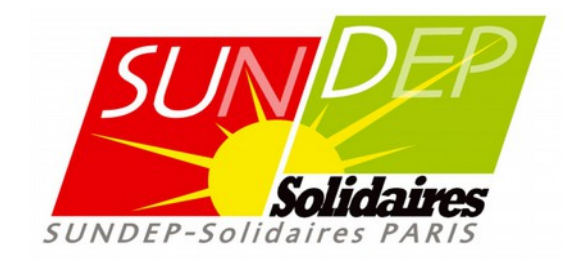

Vous avez créé votre compte électeur Avant de voter, munissez vous de :

- Votre adresse électronique professionnelle (prenom.nom@ac-paris.fr)
- 2. Votre mot de passe, celui que vous avez déterminé en créant votre compte électeur
- **3. Votre identifiant (4 blocs de 4 caractères chacun)**

XXXX - XXXX - XXXX - XXXX

Puis connectez-vous à votre compte électeur https://vote2014.education.gouv.fr/

# Accès à votre espace électeur

Veuillez saisir votre adresse professionnelle et votre mot de passe électeur. Si vous n'avez pas défini ce mot de passe, veuillez <u>créer votre compte électeur</u>.

| ACCÉDER                     | CRÉER MON COMPTE                                                               |                                                                                              |
|-----------------------------|--------------------------------------------------------------------------------|----------------------------------------------------------------------------------------------|
| Vous êtes de<br>et votre mo | éjà enregistré : saisissez votre adresse de messagerie<br>t de passe électeur. | <ul> <li>Retrouvez les scrutins auxquels vous êtes<br/>appelé(e)s à participer.</li> </ul>   |
| Adresse de                  | messagerie professionnelle                                                     | Connectez-vous à l'application de vote du 27 novembre 10h au 4 décembre 17h, heure de Paris. |
|                             |                                                                                | Consultez les résultats à partir du 5 décembre.                                              |
| Mot de pas                  | se électeur                                                                    |                                                                                              |
| 9                           |                                                                                |                                                                                              |
| Mot de pass                 | se oublié? ENTRER                                                              |                                                                                              |

Cliquez sur « ACCÉDER » Puis saisissez :

- 1. Votre adresse professionnelle
- 2. Votre mot de passe électeur

Cliquez sur « ENTRER »

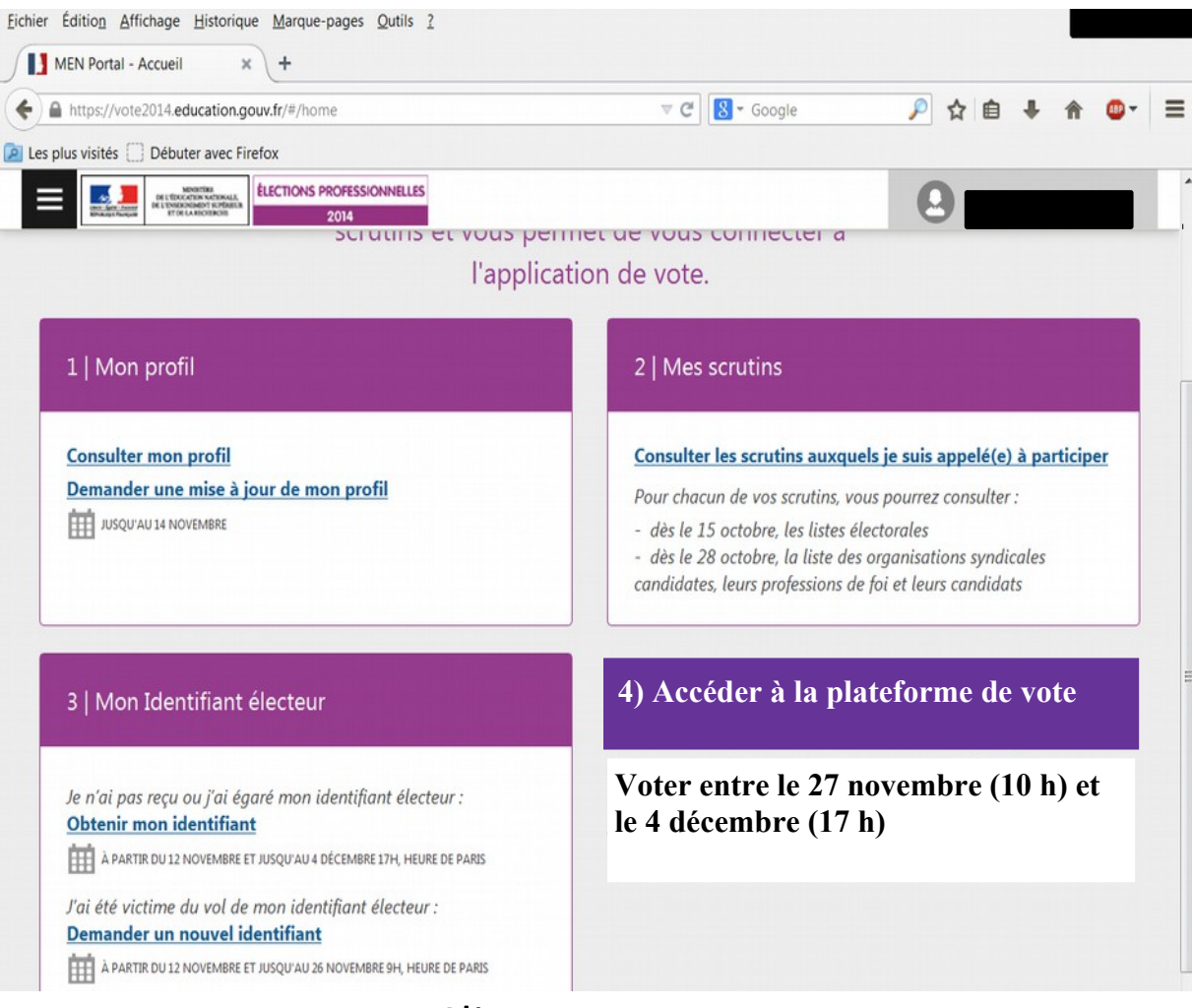

## Cliquez sur « Accéder à la plateforme de vote ».

# ACCÈS À L'ISOLOIR

| C 6 Localhost 3000/index.hom/if/ | PsiteLanguage=fr&institutionId=#8080814787b199014787ed8e141775                                                     | O 🏠 🤮 💠 🗉        |
|----------------------------------|----------------------------------------------------------------------------------------------------|------------------|
|                                  | Bureau de vote                                                                                                    |                  |
|                                  | Salsissez votre identifiant électeur et le mot<br>de passe que vous avez déterminé dans<br>votre espace électeur : |                  |
|                                  | Lidentifiant électeur :                                                                                            |                  |
|                                  | Q <sub>e</sub> Mot de passe électeur:                                                                              |                  |
|                                  | Entrer                                                                                                    |                  |
|                                  | Pour plus d'information sur le vote<br>électronique et l'obention de vos codes de<br>vote veuillez consulter :     |                  |
|                                  | www.education.gouv.fr/electionspr02014                                                                             |                  |
|                                  |                                                                                                    |                  |
|                                  |                                                                                                    |                  |
| © 2014 Min                       | istère de l'éducation nationale, de l'enseignement supérieur et de la recherche - Tous choits néservés             | Prevened by Scot |

Saisissez votre identifiant et le mot de passe que vous avez déterminé dans votre espace électeur.

## CHOIX DU PREMIER SCRUTIN

| C fi localhost:3000/index.htm<br>caciones d Scoogle M Cmail & Do                                                                                                    | el #f?siteLanguage=fr&instib<br>es 🔮 Maps 🗿 Traductor | Traductor 🗋 RAE         | D HTHL_CodeSniffer         | Desarrolle           | 🔛 Diseño         | <ul> <li>Coros marcado</li> </ul> |
|----------------------------------------------------------------------------------------------------|-------------------------------------------------------|-------------------------|----------------------------|----------------------|------------------|-----------------------------------|
| A CONTRACTOR OF A CONTRACTOR OF A CONTRACTOR O |                                                       |                         |                            |                      | Lisse électoraie | Déconnexion &                     |
| 1 Scrudins                                                                                                    | 2 Listes candidat                                     | tes 👌 🌖                 | Confirmation               | ) 4                  | Preuve de vote   | ui in chinth                      |
| Ouverture du vote le jeudi 27 nove                                                                                                    | mbre à 10h - fermeture le ji                          | eudi 4 décembre à 17    | h (heures de Paris).       |                      |                  |                                   |
| <u> </u>                                                                                                    |                                                       |                         |                            |                      | _                |                                   |
| Elections CCMM                                                                                                    | EP                                                    |                         |                            |                      | Vote             | **                                |
| Élections CCMA                                                                                                    |                                                       |                         |                            |                      | Vote             | r>                                |
| Élection95-GE01                                                                                                    |                                                       |                         |                            |                      | Voter            | >                                 |
| Élection06-GED1                                                                                                    |                                                       |                         |                            |                      | Voter            | >                                 |
|                                                                                                    |                                                       |                         |                            |                      | Puite            |                                   |
|                                                                                                    |                                                       |                         |                            |                      |                  |                                   |
|                                                                                                    |                                                       |                         |                            |                      |                  |                                   |
| 0.2014.1                                                                                                    | timentere de Délieration nationale                    | de herselenement cardet | eur et de la recherche . 1 | and dealers referred |                  |                                   |

Deux scrutins s'offrent à vous.

Choisissez en premier votre scrutin « CCMMEP » en cliquant sur « Voter ».

## CHOIX DU BULLETIN

|         | Contraction of the contraction of the contraction o |                         |                                                       |                                | Se déconnecter 🖕                               |
|---------|----------------------------------------------------------------------------------------------------|-------------------------|-------------------------------------------------------|--------------------------------|------------------------------------------------|
| 1       | Scrutins 2 L                                                                                                    | istes candidates        | Confirmati                                            | on $ angle$ 4                  | Preuve de vote                                 |
| tre Que | stion Élection01-GE01                                                                                                    |                         |                                                       |                                |                                                |
|         | n. 123456760012345679001234567<br>Line 2 of text<br>Voir la liste des candidats                                                                                                    | Still environment prive | n. Candidat02-E01-GE01<br>Voir la liste des candidats | C Vol                          | väida#03-E01-GE01<br>ir la liste des candidats |
| >       | n. Candidat04E01-GE01<br>Voir la liste des candidats                                                                                                    | 0                       | n. Candidat05-E01-GE01<br>Voir la liste des candidats | n. Car<br>O Voi                | ndidat11-E01-GE01<br>ir la liste des candidats |
| >       | n. Candidat12-E01-GE01<br>Voir la liste des candidats                                                                                                    | 0                       | n. Candidat13-E01-GE01<br>Voir la liste des candidate | n. Car<br>O Voi                | ndidat14-E01-GE01<br>ir la liste des candidata |
| >       | n. Candidat15-E01-0E01<br>Voir la liste des candidats                                                                                                    | 0                       | n. Candidat18-E01-GE01<br>Voir la liste des candidats | n. Car<br>O Voi                | ndidat17-E01-QE01<br>Ir la liste des candidats |
| >       | e. Candidat18-E01-GE01<br>Voir la liste des candidats                                                                                                    | 0                       | n. Candidat19-E01-GE01<br>Voir la liste des candidats | <ul> <li>Vote blanc</li> </ul> |                                                |
| Vous    | avez choisi :                                                                                                    |                         |                                                       |                                | Voter >                                        |

Choisissez la liste SUNDEP-Solidaires en cliquant sur le logo SUNDEP-Solidaires puis sur « Voter ».

# CONFIRMATION DE VOTRE VOTE

| → C' fi 🗋 localhost<br>Naticaciones 📾 🚼 Google                | 3000/index.html#?<br>M Gwait 🍐 Docs                                                       | siteLanguage=fr&instit<br>🎊 Mags 🛛 Traductor | G Traductor            | 17bf99014787ed8e1      | 0esamolio   | Diseña         | • 🖿 Otros re | ¢ I |
|---------------------------------------------------------------|-------------------------------------------------------------------------------------------|----------------------------------------------|------------------------|------------------------|-------------|----------------|--------------|-----|
|                                                               | HIOROGONIELES INTO                                                                        |                                              |                        |                        |             |                | Déconnexion  | ø   |
| 1 Scrutin                                                     | s )                                                                                       | 2 Listes candida                             | 165 3                  | Confirmation           |             | Preuve de vote |              |     |
| Vérifiez le nom de<br>Pour placer votre                       | la liste de votre choi<br>bulletin dans l'urne e                                          | r.<br>t signer la liste d'âĂOm               | nargement, veuillez ci | iquer sur « Valider mo | in choix ». |                |              |     |
| Vérifiez le nom de<br>Pour placer votre<br>Titre Question Éle | la liste de votre choi<br>bulletin dans l'urne e<br>ection01-GE01<br>ndidat01-E01-GE01 Li | t, signer la liste d'âÅØm<br>ne 2 of text    | nargement, veuillez ci | iquer sur + Valider mo | in choix ». |                |              |     |

Vérifier que « SUNDEP-Solidaires » apparaît bien sur le bulletin de vote puis validez votre vote en cliquant sur « Valider mon choix ».

#### PREUVE DE VOTE

| tes 3 Confirmation                                                                                                    | 4 Preuve de vote                                                                                                    |
|----------------------------------------------------------------------------------------------------|----------------------------------------------------------------------------------------------------|
| a été correctement déposé dans l'un                                                                                                    | ne. X                                                                                                    |
|                                                                                                    |                                                                                                    |
| sulletin a bien été dépouillé en vous<br>er a pour revenir à la liste des scrutin                                                                      | connectant au portail électeur muni de                                                                                                    |
| er + pour revenir a la liste des scrutin                                                                                                    | 121                                                                                                    |
|                                                                                                    |                                                                                                    |
|                                                                                                    |                                                                                                    |
|                                                                                                    |                                                                                                    |
|                                                                                                    | Occulter le code de contrôle                                                                                                    |
| aDO7izFDE 1kE7K046005iMUs5we43dE0Hio<br>g3WadLJJ FV/Ound/I7E3uV4LQnNgReqr99<br>EM79FaH+ ngaoggxHs4avKs1C063m1HAFU60<br>014767ed aa441787#1406806474864 | rdAlDv u+tlApIt5jeulXX+hjVQ0ILHyo857LP<br>3jjur 6JxWQrHqgDQCdbOSvF5coeADuFyIuxq<br>7035wFNpcAREbORrJwRODhOirp/szuBnlj                                                                                                    |
|                                                                                                    | Continuer                                                                                                    |
|                                                                                                    |                                                                                                    |
|                                                                                                    |                                                                                                    |
|                                                                                                    | a été correctement déposé dans l'ur<br>bulletin a bien été dépouillé en vous<br>er » pour revenir à la liste des scrutir<br>apo7izeros 1ks7006005180a5we43dt001io<br>3930zd133 FV/Dand/17E3aV4603lgRege79<br>rm?9Faste repaogestedavte1c06anisturdé<br>014767ed aa441797#1406836474864 |

# Cliquer sur « Continuer » pour passer au deuxième scrutin

# CHOIX DU DEUXIÈME SCRUTIN

| C fi Dicalhost:300                                                                                                    | O/index.html#i?siteLan<br>Gmail 💩 Docs 🕂 Map | guage=fr&institutio<br>a 🏭 Traductor 🧿 | nid=ff808081478<br>Traductor 🗋 RAE | D HTHL_CodeSnifter | 41775        | Dise#a           | <ul> <li>Corce marcade</li> </ul> |
|----------------------------------------------------------------------------------------------------|----------------------------------------------|----------------------------------------|------------------------------------|--------------------|--------------|------------------|-----------------------------------|
| Automation and a second record record | TERMERICAN DE LA                             |                                        |                                    |                    |              | Liste électorale | Déconnexion ©                     |
| 1 Scrudins                                                                                                    | 2                                            | Listes candidates                      | $\rangle$ 3                        | Confirmation       | $\rangle$ (4 | Preuve de vote   |                                   |
| Ouverture du vote le j                                                                                                    | eudi 27 novembre à 10h                       | - fermeture le jeuc                    | li 4 décembre à 17                 | (heures de Paris). |              |                  |                                   |
| Éloctions                                                                                                    | COMMER                                       |                                        |                                    |                    |              |                  |                                   |
| Elections                                                                                                    | COMMER                                       |                                        |                                    |                    |              | Av               | oté                               |
| Élections                                                                                                    | CCMA                                         |                                        |                                    |                    |              | Vote             | **                                |
| Élection05-GE01                                                                                                    |                                              |                                        |                                    |                    |              | Vote             | *                                 |
| Élection06-GED1                                                                                                    |                                              |                                        |                                    |                    |              | Voter            | •                                 |
|                                                                                                    |                                              |                                        |                                    |                    |              | Outs             | ber                               |
|                                                                                                    |                                              |                                        |                                    |                    |              |                  |                                   |
|                                                                                                    |                                              |                                        |                                    |                    |              |                  |                                   |
|                                                                                                    |                                              |                                        |                                    |                    |              |                  |                                   |

Vous avez déjà voté pour le « CCMMEP ». Maintenant cliquez sur « Voter » dans « Élections CCMA ».

## CHOIX DU BULLETIN

|             | In the poor service behavior in a                                             |                   |                                                       | 5                 | e déconnecter 🛛 🕹               |
|-------------|-------------------------------------------------------------------------------|-------------------|-------------------------------------------------------|-------------------|---------------------------------|
| 1 sc        | rutins                                                                        | Listes candidates | 3 Confirmati                                          | ion 🔷 🤌 Pre       | uve de vote                     |
| tre Questio | on Élection01-GE01                                                            |                   |                                                       |                   |                                 |
|             | n. 12345676901234567890123456<br>Une 2 of text<br>Voir la liste des candidats | a<br>G            | n. Candidat02-E01-0E01<br>Voir la liste des candidats | SUNDEP<br>Statute | 03-E01-GE01<br>Ne des candidats |
|             | n. Candidat04-E01-GE01                                                        |                   | n. Candidat05-E01-GE01                                | n. Candidat       | 11-E01-GE01                     |
| Ð           | Voir la liste des candidats                                                   | 0                 | Voir la liste des candidats                           | Voir la lie       | ne des candidats                |
|             | n. Candidat12-E01-GE01                                                        |                   | n. Candidat13-E01-GE01                                | n. Candidat       | 14-E01-GE01                     |
| Þ           | Voir la liste des candidats                                                   | 0                 | Voir la liste des candidats                           | O Voir la lis     | ñe des candidata                |
|             | n. Candidat15-E01-DE01                                                        |                   | n. Candidat16-E01-GE01                                | n. Candidat       | 17-E01-GE01                     |
| >           | Voir la liste des candidats                                                   | 0                 | Voir la liste des candidats                           | O Voir la lie     | rle des candidats               |
|             | n. Candidat18-E01-GE01                                                        |                   | n. Candidat19-E01-GE01                                |                   |                                 |
| 0           | Voir la liste des candidats                                                   | 0                 | Voir la liste des candidats                           | Vote blanc        |                                 |
|             |                                                                               |                   |                                                       |                   | Inter A                         |

Choisissez la liste SUNDEP-Solidaires Paris en cliquant sur le logo SUNDEP-Solidaires Paris puis sur « Voter ».

# CONFIRMATION DE VOTRE VOTE

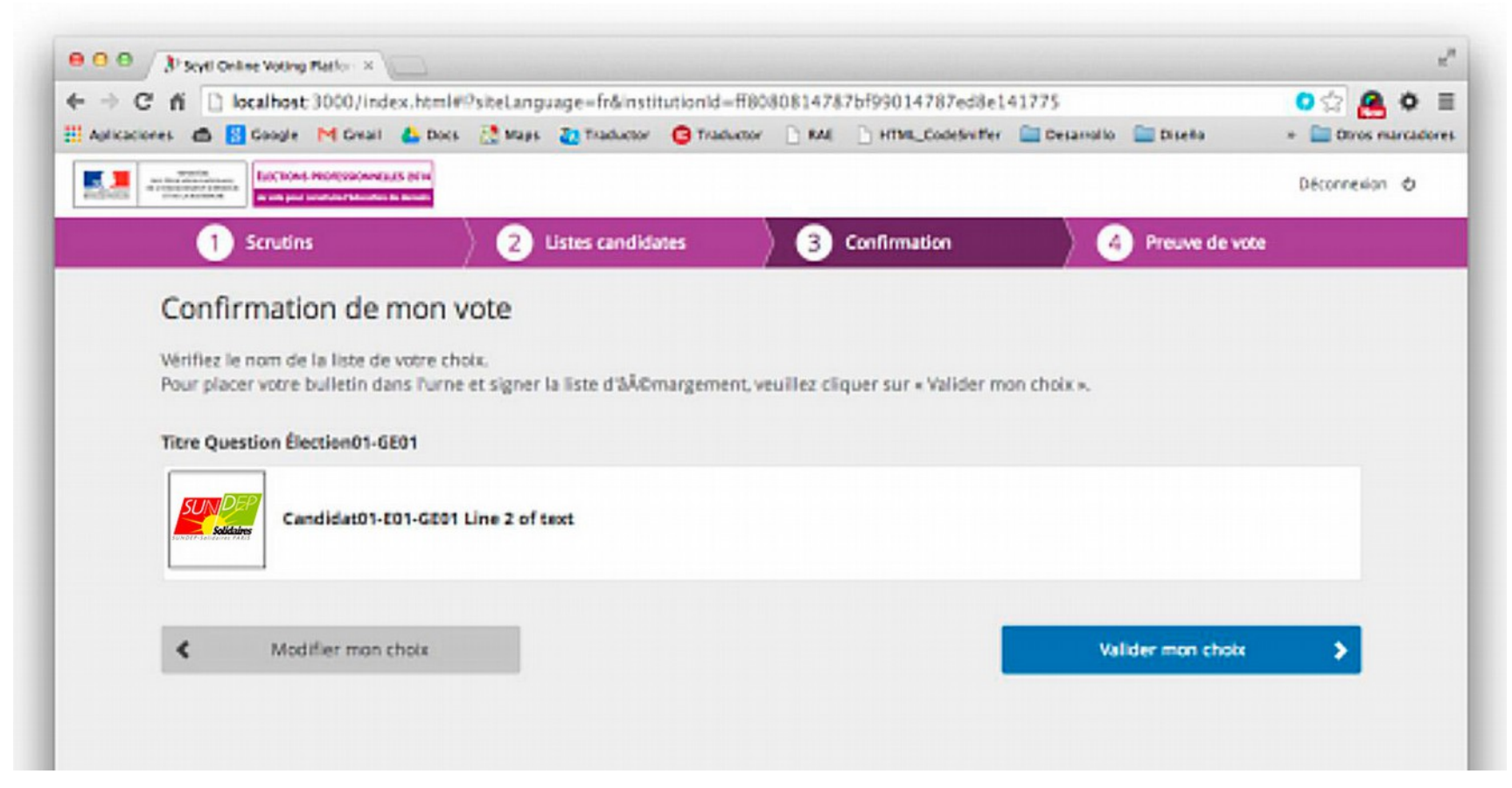

Vérifier que « SUNDEP-Solidaires Paris » apparaît bien sur le bulletin de vote puis validez votre vote en cliquant sur « Valider mon choix ».

#### PREUVE DE VOTE

| BUCTORES PROFILES OF A LONG AND A LONG AND A | Liste électorale Se déconne                                                                                                    |
|----------------------------------------------------------------------------------------------------|----------------------------------------------------------------------------------------------------|
| 1 Scrutins 2 Listes candidates                                                                                                    | 3 Confirmation 4 Preuve de vote                                                                                                    |
| Votre bulletin a été co                                                                                                    | rrectement déposé dans l'urne. 🗙                                                                                                    |
| Ma preuve de vote                                                                                                    |                                                                                                    |
| Après la clôture de l'élection, vous pourrez vérifier que votre bulietin a<br>l'identifiant de recu ci-dessous. Veuillez cliquer sur « Continuer » nour                                                                                                    | a bien été dépouillé en vous connectant au portail électeur muni de<br>r revenir à la liste des scrutins.                                                                                                    |
| mentionen de reçu chaesous, reunez cirquei sur « continuer » pour                                                                                                    | retein a a nac des sciulits.                                                                                                    |
| Élection01-GE01                                                                                                    |                                                                                                    |
|                                                                                                    |                                                                                                    |
| Identifiant de recu :                                                                                                    |                                                                                                    |
| Identifiant de reçu :<br>NpuAESDORr                                                                                                    |                                                                                                    |
| Identifiant de reçu :<br>NpuAEBDORr<br>Code de contrôle                                                                                                    | Occulter le code de contrôle                                                                                                    |
| Identifiant de reçu :<br>NpukEBbORr<br>Code de contrôle<br>jiXIw3bYQmQ+hisOrgtHb3fpPGseIPDo 7Vejvc9NFyQFnA/Lj33De6eD07irFDU<br>yiTEQ17BhqqrfF04F1vg/e12PvJKEQ n3As21p90ATb/CpAQSwfB0Cq3McdLJJ<br>ivvjf1vt1Nbywfvkdqd0msJ2zxfFk3 TypQ75044K11s6b47ntrQd0Tb73Pas+<br>wi2twff18380814787bf99014787edb1 991758#ff8080814787bf99014787ed                                                                                                    | Occulterie code de contrôle<br># 1kE7N9600518Us5we43dE0H1oYdAEOv u+t1ApIt3jeu1XH+bjVQBELHyd857LP<br>FV/Dund/I7E3eV4tQmMqReqr993jjuc 63xMQrHqgDQEdbOSwF5oomADuFyIceq<br>nqsoqutistzvtelc3fEmiMaru6UU32u ==#NpuAEEboRrJw803h0irp/sEuBnlj<br>es441787#1406806476864                    |
| Identifiant de reçu :<br>NpuAEBbORr<br>Code de contrôle<br>jiXIv#3bYQ@Q+hLeOrgtHbTfpPSacIPOo 7Vejvc9NFyQ@nA/Lj3YDe6eD07irPDi<br>yiTtQlTRhqqrfPO4F1vg/e12PvJKffQ nAAe22p6AKb/CpQQMrBOCq3NedLJ3<br>LvVJflvt1shywfvkdqdcmaJ2zxfFk3 7ypQ35044kl1e6b47ntrQdorm79FasH<br>wi2r#ff8880814787bf99014787edb1 991798#ff8880814787bf99014787ed<br>Imprimer                                                                                                    | Occulter le code de contrôle<br># 1k57046005130a5we43d1011101dA20v u+t1ApIt5jeu10dHajVQ011LHyo857LP<br>FV/0und/T7E3wV4tQnHqRwqr993jjur 63#WQrHqp20ddb08vF5oosADuTyIrosq<br>nqaoqqste4stvte10061miMAPU6UU3bw ==#NguAt6bookr3w80dh04rp/axu8n1j<br>as441787#1406836474864<br>Continuer |
| Identifiant de reçu :<br>NpuAEBbORr<br>Code de contrôle<br>jiXIv%bYQmQ+hLeOogtHb?fpPSacEPDo 7Vejvc%NTyQFnA/Lj33Tbc6eD07izFDU<br>yiXIQITRhqqrfF04Flvg/eL2PvJKIfQ nAAe3p\$AATb/CpBQSvfB0Cg3WedLJJ<br>lvVJflvtHbywfvKdqd0anAJ2IxFFK8 7ypQ75044R11e5D43ntrQd0Tk79FAsH<br>wi2twfff8383E14787bf99014787edb1 991798#ff8080814787bf99014787ed                                                                                                    | Continuer<br>Continuer<br>Continuer<br>Continuer                                                                                                    |

# Cliquer sur « Imprimer » pour avoir la preuve que vous avez participé à ces deux scrutins.

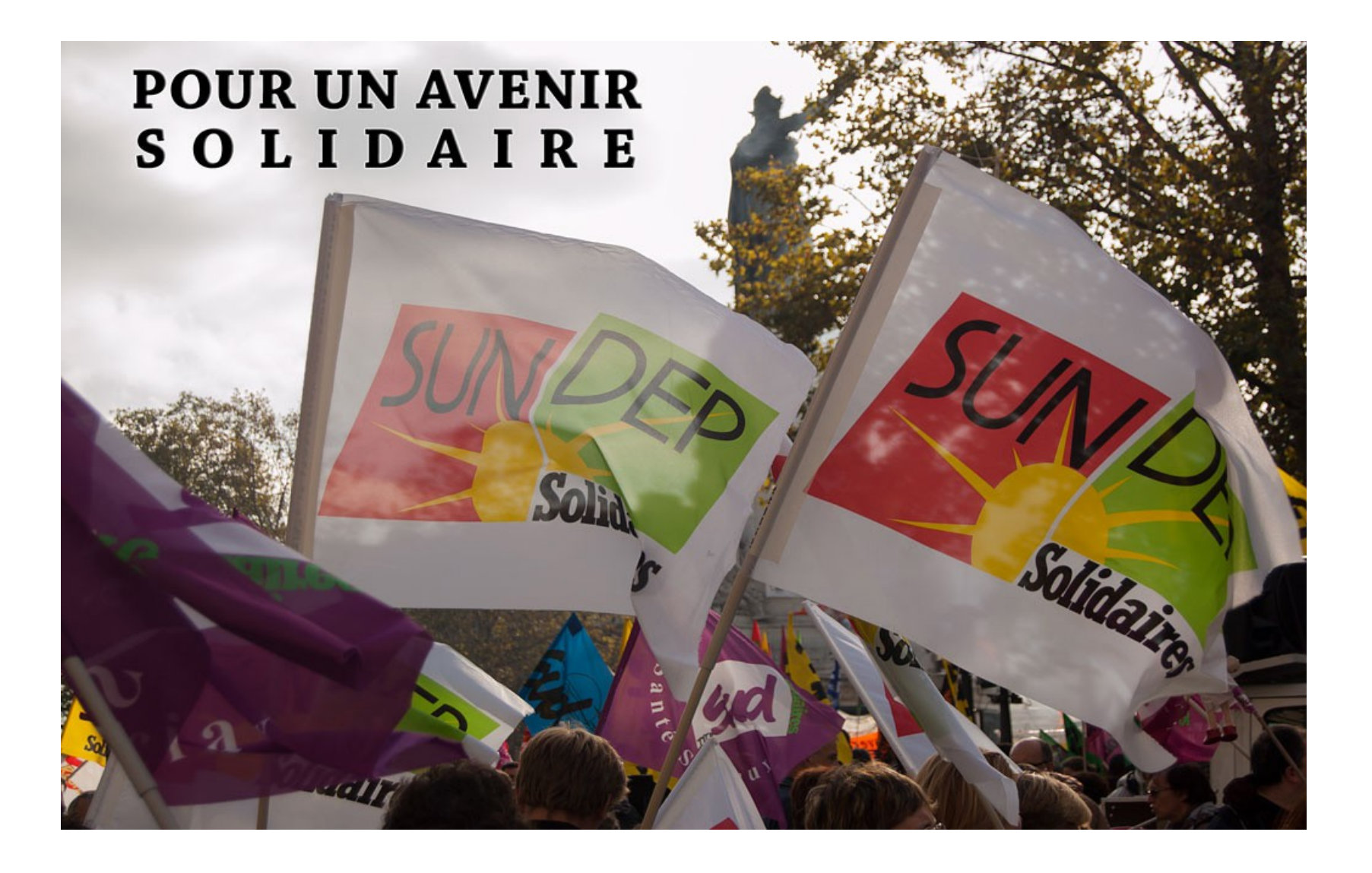

### **VOTEZ SUNDEP-Solidaires et SUNDEP-Solidaires Paris**